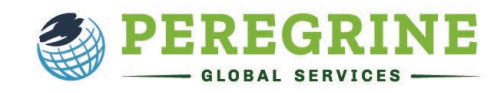

Academic Leveling Modules provide foundational knowledge and skills in a broad range of business education topic areas. If you are required to complete one or more academic leveling modules by your school or institution, this document will guide you through the registration process and answer some frequently asked questions.

### Student Registration with a Link & Password

- Follow the Student Registration Link that should have been provided to you by your course professor or within your course syllabus. Please note that the registration instructions contained within this document apply to an external microsite registration only.
- Enter your registration password and click "Proceed with Registration."

| Technical Support                                                                                                    |                                                                                                    | View in English                                                                                                    | View in Spanish                                                                                                    |
|----------------------------------------------------------------------------------------------------|----------------------------------------------------------------------------------------------------|----------------------------------------------------------------------------------------------------|----------------------------------------------------------------------------------------------------|
| regrine Academic Services - GUEST Mi                                                                                                    | cro-Site                                                                                                    |                                                                                                    |                                                                                                    |
| Velcome to our guest login page. This site allows y<br>ducational services. This site also allows you to se<br>Access to the GUEST micro-site is limited to colleg<br>valuate our exam and educational services. All ret | ou to see how we manage o<br>If-register and obtain an exa<br>e and university officials who<br>istrations are free of charge | our client schools and universities as well as gi<br>am access link in order to evaluate our services<br>o desire to learn more about our services, unde<br>- However, students CANNOT use this site in a | ve access to our various exam and<br>s.<br>rstand how self-registration works, and<br>an attempt to obtain practice exams or |
| ree educational materials.                                                                                                    |                                                                                                    |                                                                                                    |                                                                                                    |
| o sign up with Peregrine Academic Services, p                                                                                                    | lease reach out to clientse                                                                                                   | ervices@peregrineglobal.com and request a                                                                                                    | an on-boarding packet.                                                                                                    |
| Register for a Course/Exam                                                                                                    |                                                                                                    |                                                                                                    |                                                                                                    |
| Enter the registration password provided to you eith                                                                                                    | er within the course syllabu                                                                                                  | s or from your course professor.                                                                                                    |                                                                                                    |
| Registration Password                                                                                                    | I:                                                                                                    |                                                                                                    |                                                                                                    |
|                                                                                                    | Proceed with Registra                                                                                                    | ation                                                                                                    |                                                                                                    |
| lave you lost the e-mail which included the exam/o                                                                                                    | ourse access link?                                                                                                    |                                                                                                    |                                                                                                    |
| Do you need to print or download your completion                                                                                                    | ertificate?                                                                                                    |                                                                                                    |                                                                                                    |
| Download completion certificate(s)                                                                                                    |                                                                                                    |                                                                                                    |                                                                                                    |
| When you become a client with Peregrine Academi<br>ising different passwords for faculty access, studer<br>iniversities logo to the micro-site pages and to the                                                          | c Services, we create a very<br>it access, and program man<br>service completion certificate                                  | similar micro-site page for your university or c<br>agement access. All sites are customized to yo<br>es.                                                                                                 | ollege. We can also create multiple sites<br>our specific needs to include adding your                                       |
|                                                                                                    |                                                                                                    |                                                                                                    |                                                                                                    |
|                                                                                                    |                                                                                                    |                                                                                                    |                                                                                                    |

- Select your required module(s) and click "Review your Selection(s) and proceed with Registration."
  - o Review your selection, remove any unneeded items, and click "Continue with Registration."
  - Enter your Name and Email, Confirm Email, check the acknowledgment box, and then click **"Review Registration."**
  - Review your registration information and, if it is correct, click "Complete Registration."
  - Your registration is now complete! The access link will be sent to the email address you used to register. You may begin immediately by clicking the blue hyperlink for the module(s).
  - Please click "**Confirm**" to start.

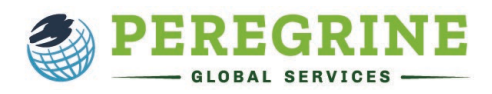

| Foundations of Accounting<br>Welcome to your Academic Leveling Course module. Eac<br>and a 20-question post-test.     | ch module includes a 20-question pre-test, an interactive educational session wit                                                                      | h review questions,         |
|----------------------------------------------------------------------------------------------------|----------------------------------------------------------------------------------------------------|-----------------------------|
| To begin a module, you must first complete the pre-test. T<br>questions. You cannot complete a module post-test until | Then, you can navigate anywhere within the module to review sections and comp<br>all sections have been completed, as indicated by a green check mark. | lete the interactive review |
| The following modules are included:                                                                                   |                                                                                                    |                             |
| Accounting                                                                                                    |                                                                                                    |                             |
|                                                                                                    |                                                                                                    |                             |
|                                                                                                    |                                                                                                    |                             |
| First Name:*                                                                                                    | Jane                                                                                                    | required                    |
| Last Name:*                                                                                                    | Doe                                                                                                    | required                    |
|                                                                                                    | Confirm<br>Your course/exam will not be started yet.                                                                                                   |                             |

• Launch the module by clicking "Please click here to launch your course/exam in a new window." You will read through a series of acknowledgment screens and check each box once you have read the information. You will then be ready to begin the module.

#### What are the overall structure and time constraints of the Academic Leveling Modules?

There are 16 total academic leveling modules:

- Accounting
- Business Communications
- Business Ethics
- Business Finance
- Business Integration & Strategic Management
- Business Leadership
- Global Dimensions of Business
- Human Resource Management
- Information Management Systems
- Legal Environment of Business
- Marketing
- Macroeconomics
- Microeconomics
- Operations/Production Management
- Organizational Behavior
- Quantitative Research Techniques & Statistics

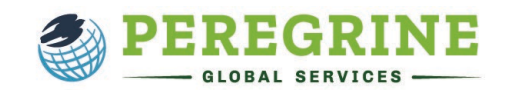

Depending on the school or institution, learners may or may not be required to complete all 16 modules.

- Each module provides an estimated 3-5 hours of instructional content.
- Each module starts with a twenty-question Pre-Test which must be completed prior to starting the instructional material. The Pre-Test is designed to capture your baseline knowledge and does not require any preparation. To start the Pre-Test, simply click "Pre-Test". You will receive one question at a time and the questions are timed.
- The instructional content will contain multiple sections.
- All sections will conclude with a set of interactive questions as a review of the content covered within the sections.
- After you have completed all of the sections within each module, you will be able to proceed to a 20question Post-Test. The Post-Test does offer a retake option, however only the last score is recorded, and your first score will <u>not</u> be retrievable.
- The navigation bar on the Left will allow you to navigate your sections as needed. Please note that your package may show additional modules, based on the needs of the school.

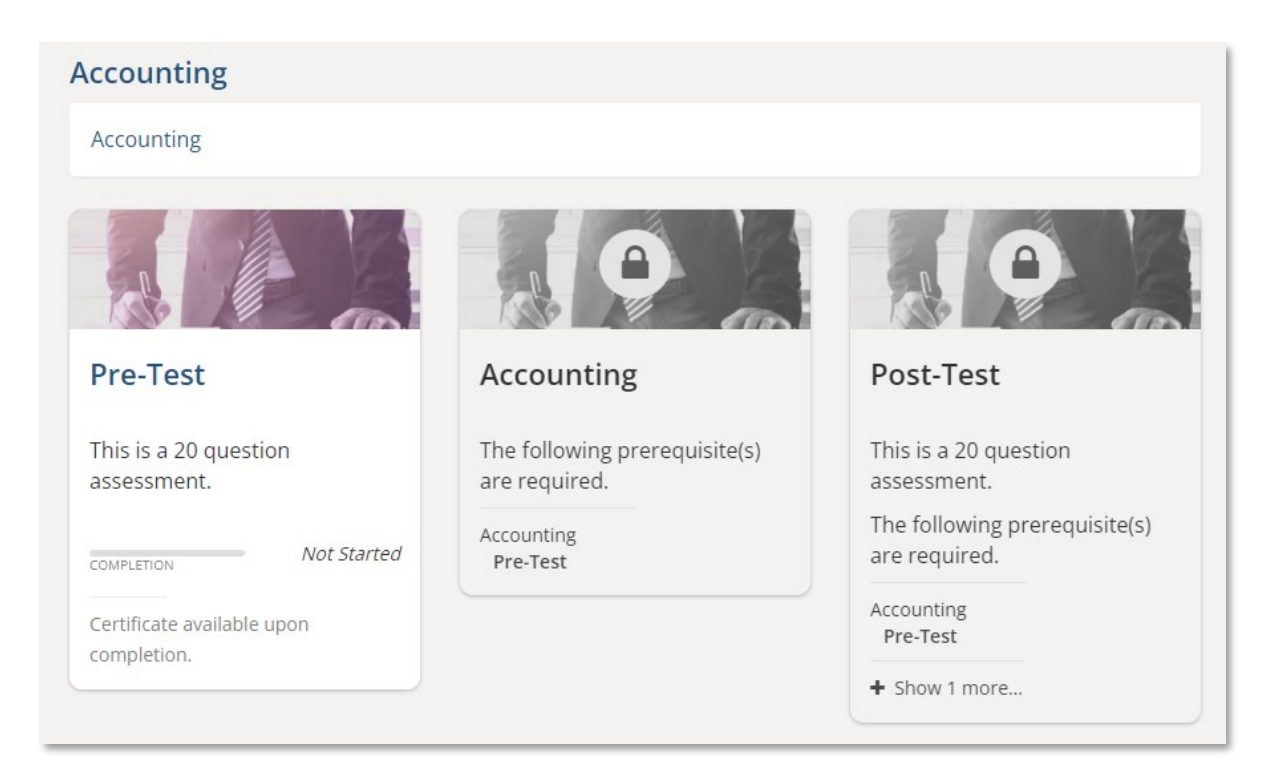

#### Where can I find my access link?

After completing the registration process, you should receive an email containing the access link to your module. Should you not start your module directly after the registration process or need to come back to a module that is in progress, please use the access link that was sent to your email. If you did not receive, or cannot locate your access link, please click <u>Get Your Access Link</u> under the Students & Learners tab on our website.

For technical support, go to www.PeregrineGlobal.com/students/

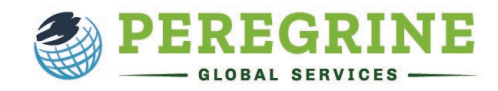

# Will I receive a completion certificate?

At the completion of the module, you will receive a **"Download your Completion Certificate"** link to save as a PDF and/or print. You will also receive an email with a link to download your certificate. If you do not receive the email, please click <u>Request Completion Certificate</u> under the Students & Learners tab under the Students & Learners tab on our website.

The **Completion Certificate** contains:

- Module Pre/Post Test Comparison
- $\circ\quad \text{Score Analysis for each topic} \\$

## Where can I find Technical Support and Frequently Asked Questions?

For additional Technical Support, Frequently Asked Questions, and other Step-by-Step Registration Guides, please visit our Resources for Students & Learners at <u>https://peregrineglobal.com/students/</u>.